Optionen für ABB Antriebe, Umrichter und Wechselrichter

Benutzerhandbuch FDPI-02 Diagnose- und Bedienpanel-Schnittstellenmodul

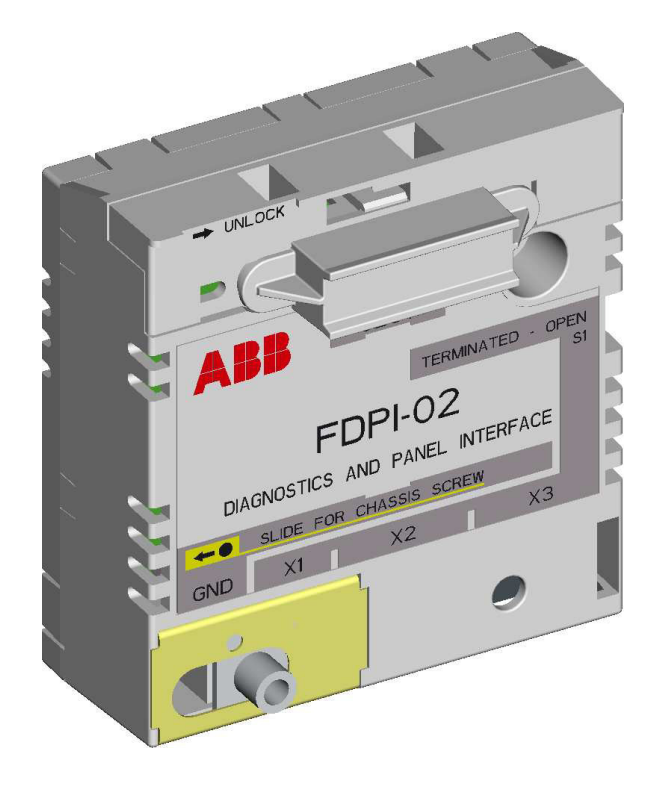

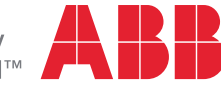

Power and productivity for a better world™

# Inhaltsverzeichnis

## 1. FDPI-02 Diagnose- und Bedienpanel-Schnittstellenmodul

|                                                     | _           |
|-----------------------------------------------------|-------------|
|                                                     | . 5         |
| Produktübersicht                                    | . 5         |
| Übersicht                                           | . 7         |
| Mechanische Installation                            | 10          |
| Montage des FDPI-02 auf der Regelungseinheit        | 10          |
| Montage eines F-Optionsmoduls                       |             |
| auf dem montierten FDPI-02                          | 13          |
| Elektrische Installation                            | 15          |
| Anschließen des FDPI-02 an die Regelungseinheit     | 15 <b>(</b> |
| Anschließen eines Bedienpanels an das Modul FDPI-02 | 16          |
| Anschließen eines Bedienpanels an mehrere           |             |
| Frequenzumrichter                                   | 18          |
| Anschließen eines PCs an das Modul FDPI-02          | 21          |
| Anschließen eines PCs über ein Bedienpanel          | 21          |
| Anschließen eines PCs an mehrere Frequenzumrichter  | 24          |
| Anschluss eines PCs über ein Bedienpanel            | 24          |
| Anschluss von Verbindungen an den USB-Port          |             |
| des PCs                                             | 24          |
| Verbindung mit einem PC mit Anschluss               |             |
| über einen handelsüblichen Adapter                  | 25          |
| Panelbus-Abschluss und Verbindungsbeispiele         | 27          |
| Beispiel: Anschluss eines Bedienpanels              | 27          |
| Beispiel: Anschluss eines PCs über ein Bedienpanel  | 28          |
| Beispiel: Anschluss an die USB-Ports eines PCs      | 29          |
| Beispiel: Anschluss eines PCs über einen Umsetzer   | 30          |
| Pin-Belegung                                        | 31          |
| Technische Daten                                    | 32          |
| RS-485-Bus                                          | 33          |
| Maßzeichnungen                                      | 34          |
|                                                     | <b>.</b> .  |

#### 4 Inhaltsverzeichnis

# Ergänzende Informationen

| Anfragen zum Produkt und zum Service        | 37 |
|---------------------------------------------|----|
| Produkt-Schulung                            | 37 |
| Feedback zu den Antriebshandbüchern von ABB | 37 |
| Dokumente-Bibliothek im Internet            | 37 |

# FDPI-02 Diagnose- und Bedienpanel-Schnittstellenmodul

# Sicherheit

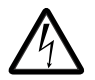

**WARNUNG!** Befolgen Sie alle Sicherheitsanweisungen, die mit dem Frequenzumrichter geliefert werden. Die Nichtbeachtung der Sicherheitsvorschriften kann zu Verletzungen und tödlichen Unfällen führen.

## Produktübersicht

Das Diagnose- und Bedienpanel-Schnittstellenmodul FDPI-02 ist ein Schnittstellenmodul, mit dem ein Bedienpanel oder ein PC-Tool über den RS-485-Panel-Bus an mehrere Frequenzumrichter angeschlossen werden kann.

Das Schnittstellenmodul enthält einen Durchgangsanschluss zwischen einer Regelungseinheit und einem optionalen Adaptermodul des Typs FXXX. Das Schnittstellenmodul ist mit den Regelungseinheiten der Typen ZCU-xx und BCU-xx kompatibel. Es wird auf der Regelungseinheit in einem Steckplatz für Optionen installiert. Ein kleines Optionsmodul des Typs FXXX kann auf dem Schnittstellenmodul installiert werden.

Das Schnittstellenmodul hat einen RJ-11- und zwei RJ-45-Anschlüsse. Der RJ-11-Stecker wird für den Anschluss an die Regelungseinheit benutzt. Die RJ-45-Anschlüsse unterstützen einen durchverbundenen Busanschluss für den Anschluss entweder eines PCs oder eines Bedienpanels alternativ (der gleichzeitige Anschluss von Bedienpanel und PC ist nicht zulässig).

An den Enden des Buskabels ist ein Busabschluss ist zur Verhinderung von Signalreflexionen erforderlich. Das Schnittstellenmodul

#### 6 FDPI-02 Diagnose- und Bedienpanel-Schnittstellenmodul

hat einen Bus-Abschlussschalter für das Bedienpanel-/PC-Kabel. Wenn das Modul das erste oder letzte Gerät am Bus ist, muss der Abschlussschalter in die Position TERMINATED gestellt werden. Wenn ein Bedienpanel an das Busende angeschlossen ist, wird damit der Bus abgeschlossen und nur das andere Busende muss mit dem Abschlussschalter S1 abgeschlossen werden. Weitere Informationen siehe Abschnitt *Panelbus-Abschluss und Verbindungsbeispiele* auf Seite 26.

## Übersicht

In der folgenden Abbildung ist der Aufbau des Schnittstellenmoduls dargestellt.

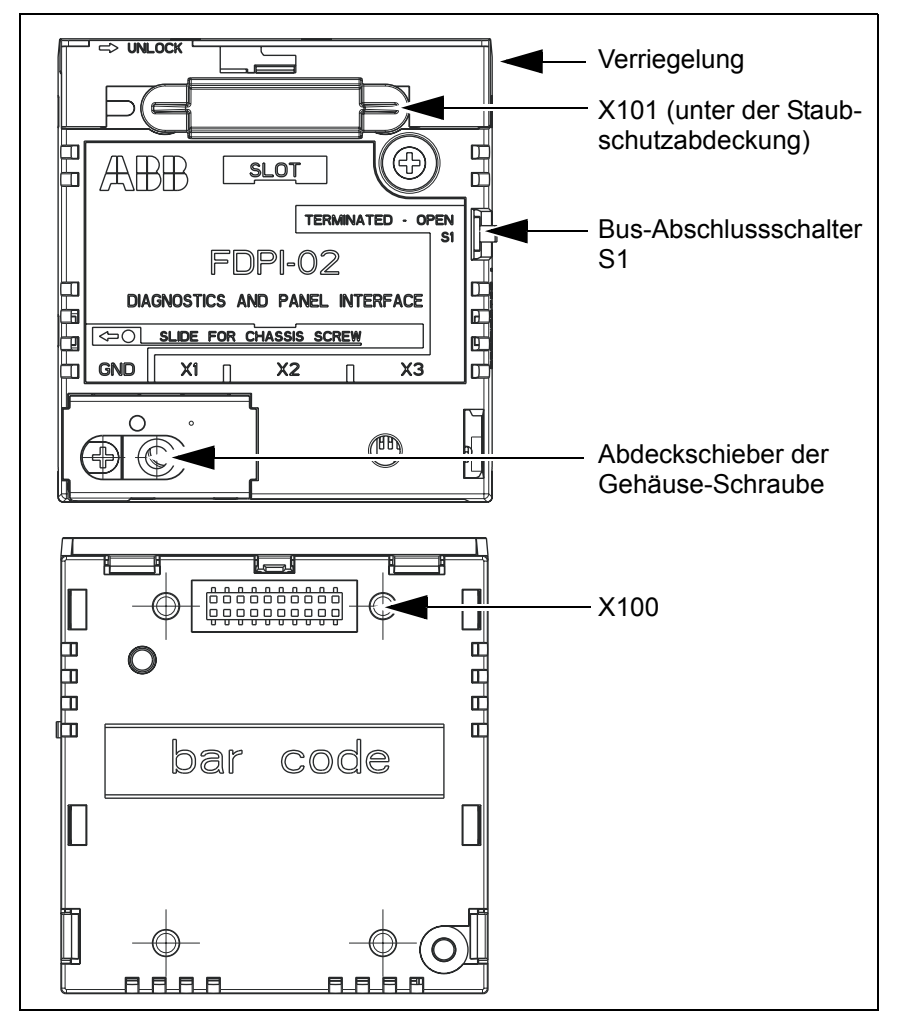

| Anschluss<br>oder<br>Schalter     | Beschreibung                                                                                                    |
|-----------------------------------|----------------------------------------------------------------------------------------------------|
| X1                                | RJ-11 Buchse für den Anschluss an die Regelungseinheit                                                                                                    |
| X2                                | Durchverbundener Busanschluss 1, geschirmte RJ-45-<br>Buchse für den Anschluss eines Bedienpanels<br>Der Anschluss liefert die Versorgungsspannung für das<br>Bedienpanel und LED-Signale. Mit Anschluss 2 (X3) wird<br>das Bedienpanel mit dem nächsten Frequenzumrichter ver-<br>bunden. Weitere Informationen siehe Abschnitt <i>Panelbus-</i><br><i>Abschluss und Verbindungsbeispiele</i> auf Seite 26.                                                                                                    |
|                                   | <b>Hinweis:</b> Zur Vermeidung von Schäden durch die Versor-<br>gungsspannung von Bedienpanel oder LED-Signalen darf<br>an Anschluss X2 kein PC angeschlossen werden. Der PC<br>unterstützt nicht den RS-485 Bus.                                                                                                    |
| X3                                | <ul> <li>Durchverbundener Busanschluss 2, geschirmte RJ-45-<br/>Buchse für den Anschluss eines PC über einen handelsüb-<br/>lichen USB - RS485-Umsetzer oder einen Ethernet -<br/>RS485-Umsetzer.</li> <li>Mit Anschluss 1 (X2) wird der PC mit dem nächsten Fre-<br/>quenzumrichter verbunden. Weitere Informationen siehe<br/>Abschnitt <i>Panelbus-Abschluss und Verbindungsbeispiele</i><br/>auf Seite 26.</li> <li>Hinweis: Zur Vermeidung von Schäden durch die Versor-<br/>gungsspannung von Bedienpanel oder LED-Signalen darf<br/>an Anschluss X2 kein PC angeschlossen werden.</li> </ul> |
| Bus-<br>Abschluss-<br>schalter S1 | Schalter S1 schaltet 120 Ohm Abschlusswiderstände auf<br>den Bus.<br>Wenn das Modul das erste oder letzte Gerät am Bus ist,<br>muss der Abschlussschalter in die Position TERMINATED<br>gestellt werden. Anderenfalls muss er in Position OPEN<br>bleiben.<br>Hinweis: Wenn ein Bedienpanel an das Busende ange-<br>schlossen ist, wird damit der Bus abgeschlossen und nur<br>das andere Busende muss mit dem Abschlussschalter S1<br>abgeschlossen werden.                                                                                                    |

| Anschluss<br>oder<br>Schalter                      | Beschreibung                                                                                                    |
|----------------------------------------------------|----------------------------------------------------------------------------------------------------|
| X100                                               | Optionsschnittstelle als Buchse auf der Rückseite des<br>FDPI-02 für die Verbindung des Schnittstellenmoduls mit<br>der Regelungseinheit und gleichzeitig durchgehender<br>Anschluss zwischen der Regelungseinheit und Optionsmo-<br>dulen des Typs FXXX.                                       |
| X101                                               | Optionsschnittstelle als Stecker auf der Vorderseite des<br>FDPI-02 zum Aufstecken eines kleinen Optionsmoduls des<br>Typs FXXX auf das Schnittstellenmodul mit durchverbunde-<br>nem Anschluss zwischen der Regelungseinheit und dem<br>Optionsmodul des Typs FXXX.                            |
| Abdeck-<br>schieber<br>der<br>Gehäuse-<br>Schraube | Bei Installation des FDPI-02 auf der Regelungseinheit muss<br>der Schieber der Gehäuse-Schraube nach rechts gescho-<br>ben werden.<br>Bei Installation eines Optionsmoduls des Typs FXXX auf<br>dem Schnittstellenmodul muss der Schieber der Gehäuse-<br>Schraube nach links geschoben werden. |
| Verriege-<br>lung                                  | Zur Befestigung eines Optionsmoduls des Typs FXXX auf dem FDPI-02-Modul                                                                                                    |

# **Mechanische Installation**

## Montage des FDPI-02 auf der Regelungseinheit

- 1. Bei Montage des Schnittstellenmoduls FDPI-02 auf der Regelungseinheit muss der Schieber über der Gehäuse-Schraube nach rechts geschoben werden.
- Setzen Sie das Schnittstellenmodul in den vorgesehenen Steckplatz auf der Regelungseinheit (normalerweise der Optionssteckplatz nahe am Panelbus-Stecker der Regelungseinheit).
- 3. Befestigen Sie das Schnittstellenmodul mit zwei Schrauben.

**Hinweis:** Ziehen Sie die Erdungsschraube fest genug an, um eine sichere Erdung herzustellen. Die Position der Erdungsschraube wird in den folgenden Abbildungen gezeigt.

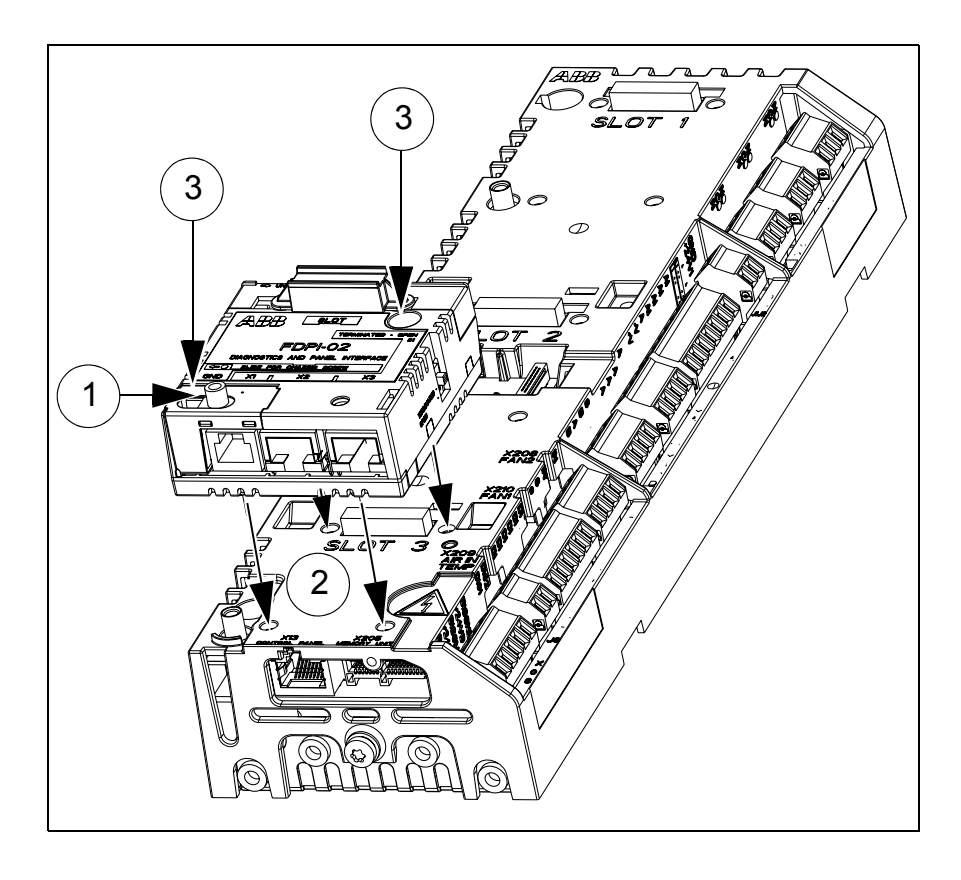

#### 12 FDPI-02 Diagnose- und Bedienpanel-Schnittstellenmodul

Die Schraube in der unteren linken Ecke sorgt für die Erdung des Schirms des an das Schnittstellenmodul angeschlossenen Bus-Kabels.

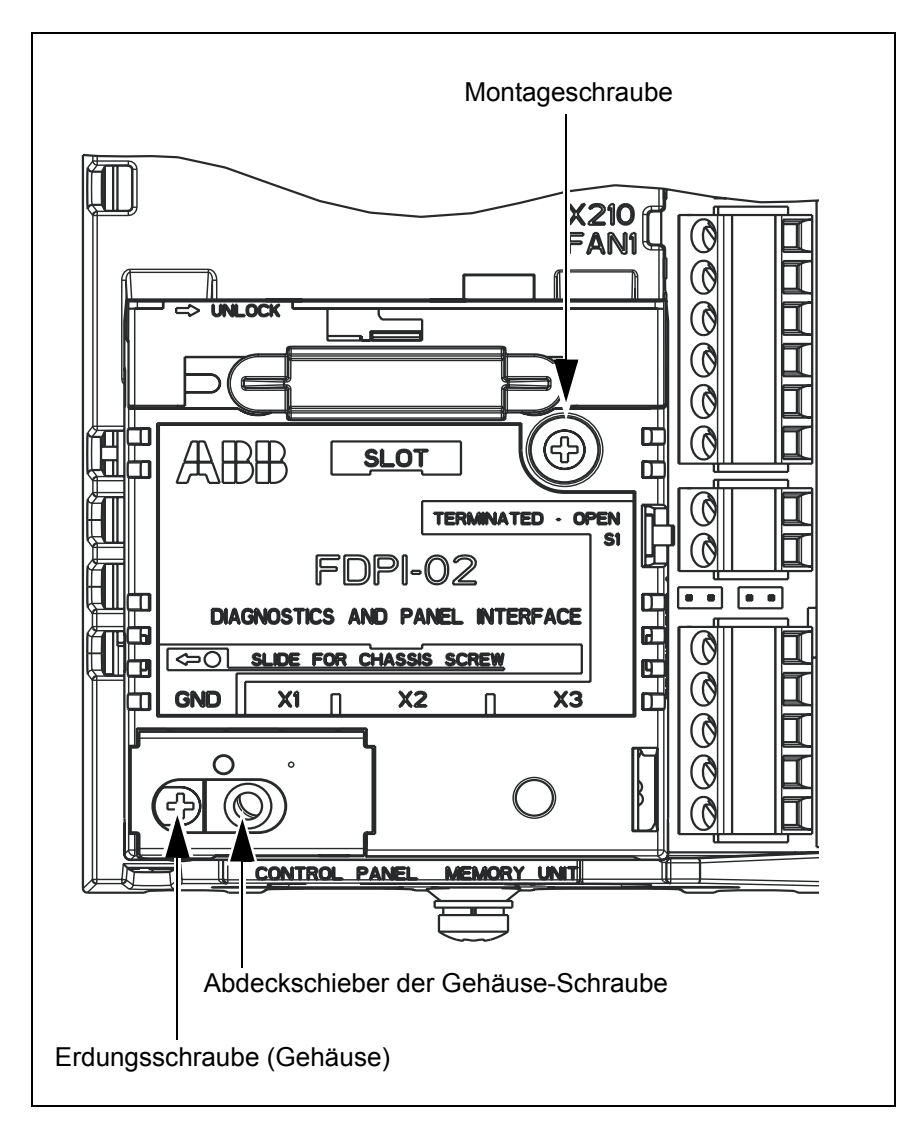

## Montage eines F-Optionsmoduls auf dem montierten FDPI-02

- 1. Auf dem Schnittstellenmodul die Staubschutz-Abdeckung (1a) entfernen, den Abdeckschieber der Gehäuse-Schraube nach links schieben (1b) und die Verriegelung öffnen (1c).
- 2. Das Optionsmodul auf dem Schnittstellenmodul montieren.
- 3. Die Verriegelung schließen (3a) und das Optonsmodul mit der Gehäuse-Schraube (3b) befestigen.

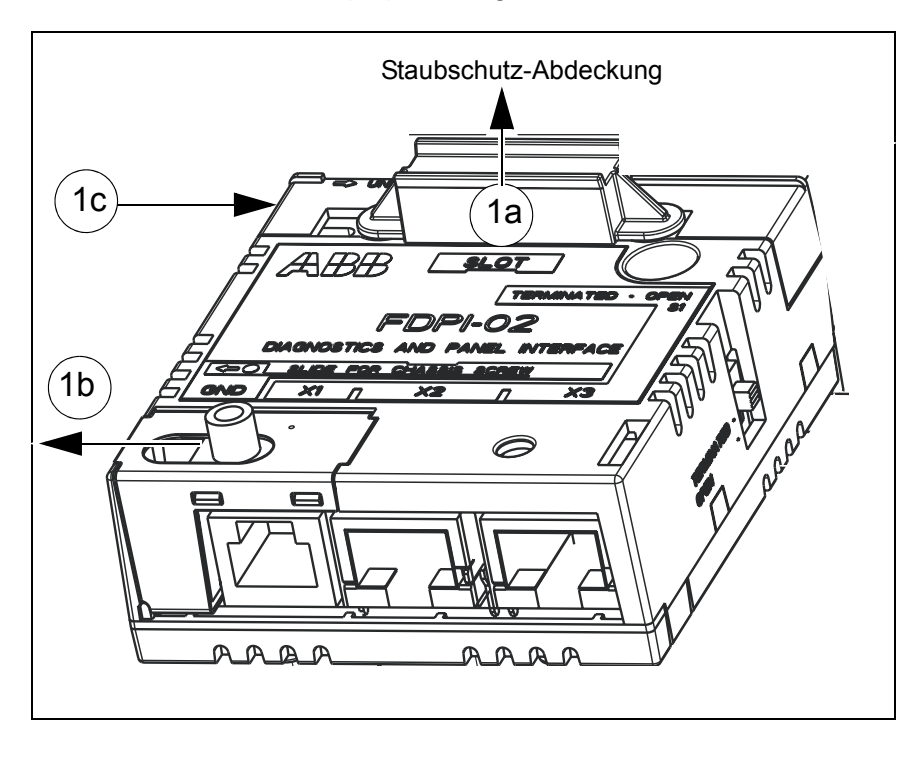

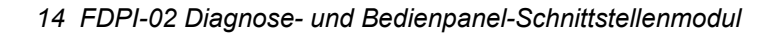

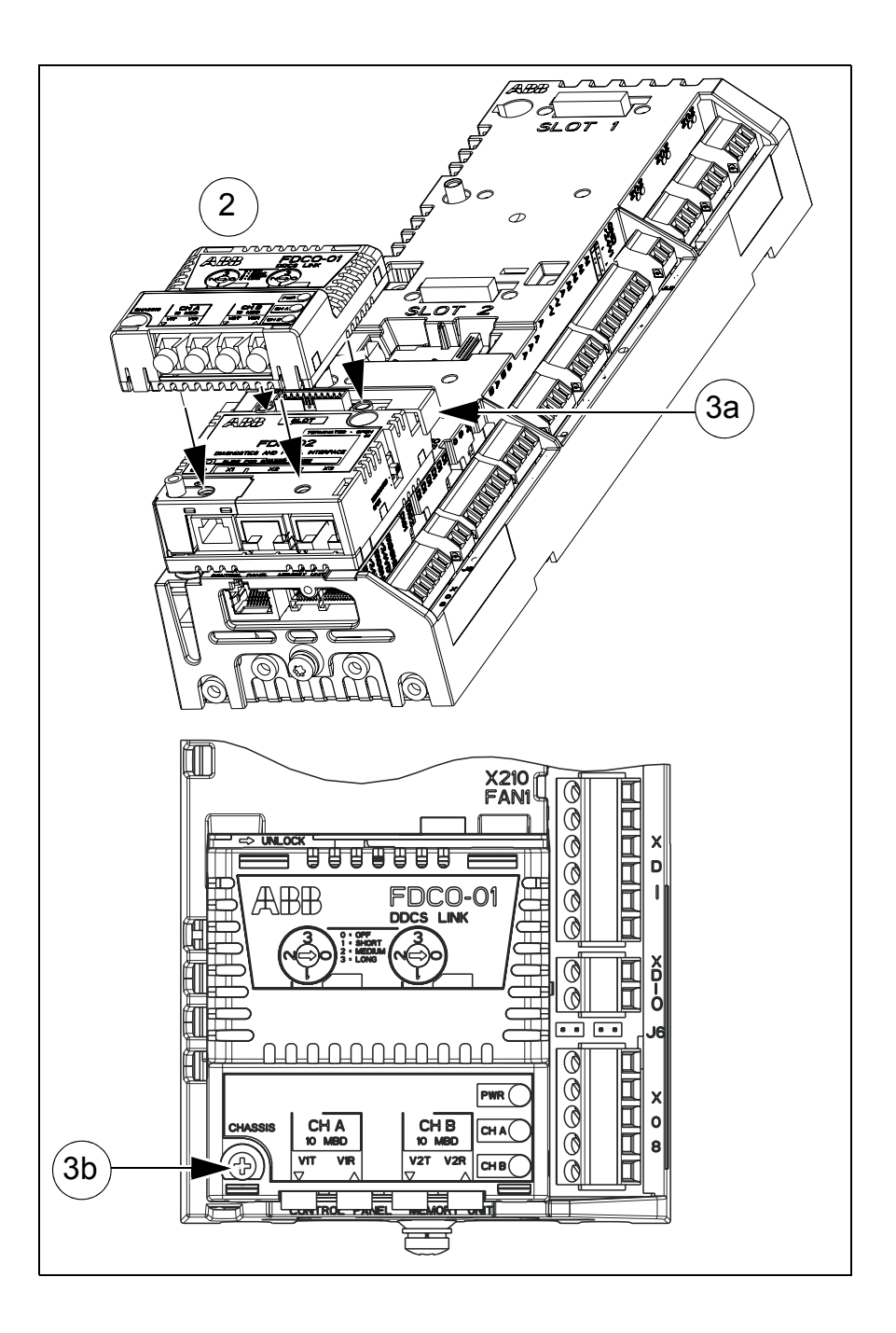

## **Elektrische Installation**

## Anschließen des FDPI-02 an die Regelungseinheit

- Das Anschlusskabelende mit RJ-45 Stecker in die Panelbus-Buchse der Regelungseinheit stecken. Das Anschlusskabel gehört zum Lieferumfang.
- Stecken Sie den RJ-11-Stecker des Kabel in die Buchse X1 des FDPI-02 Schnittstellenmoduls.

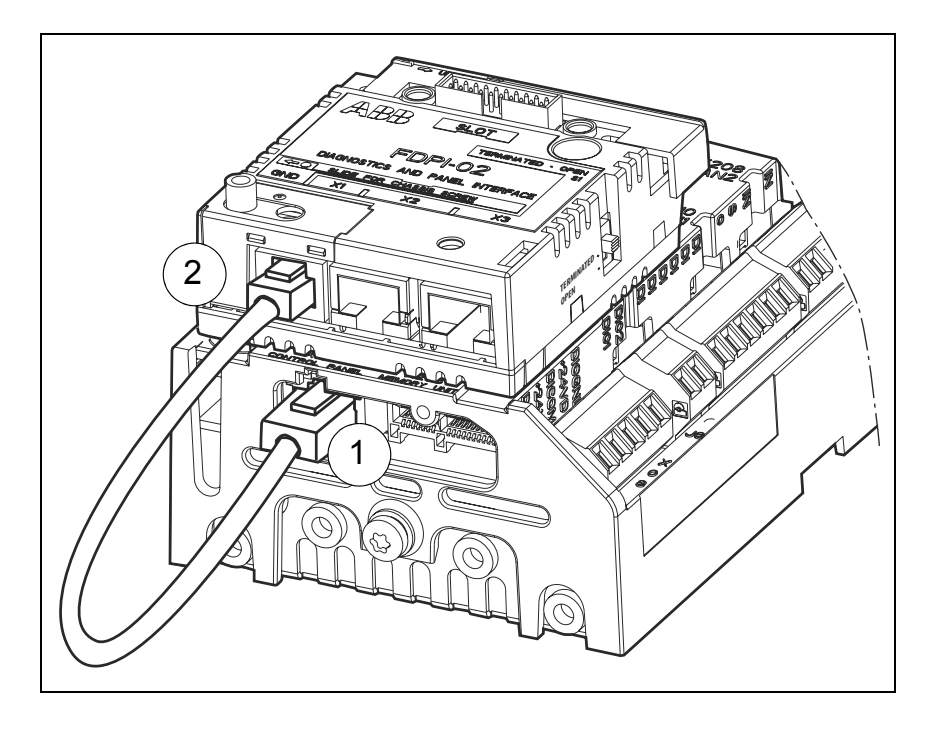

## Anschließen eines Bedienpanels an das Modul FDPI-02

#### Hinweise:

- Das Modul FDPI-02 kann nicht für den Anschluss an ein Ethernet-Netzwerk benutzt werden.
- Zur Vermeidung von Schäden durch die Versorgungsspannung von Bedienpanel oder LED-Signalen darf an Anschluss X2 kein PC angeschlossen werden.
- Stecken Sie ein Ethernet-Kabel (CAT 5e oder besser) in die RJ-45-Buchse des Bedienpanels. Weitere Informationen zum Kabel enthält Kapitel <u>RS-485-Bus</u> auf Seite <u>32</u>.
- 2. Stecken Sie das andere Ende des Kabel in die Buchse X2 des FDPI-02 Schnittstellenmoduls.
- Abschlussschalter S1 des FDPI-02 muss in Position OPEN gestellt sein, bitte pr
  üfen.

**Hinweis:** Wenn ein Bedienpanel an das Busende angeschlossen ist, wird damit der Bus abgeschlossen. Nur das andere Busende muss mit dem Abschlussschalter S1 in Position TERMINATED abgeschlossen werden.

Weitere Informationen zum Bedienpanel enthält das Handbuch *ACS-AP-x assistant control panels user's manual* [3AUA0000085685 (englisch)].

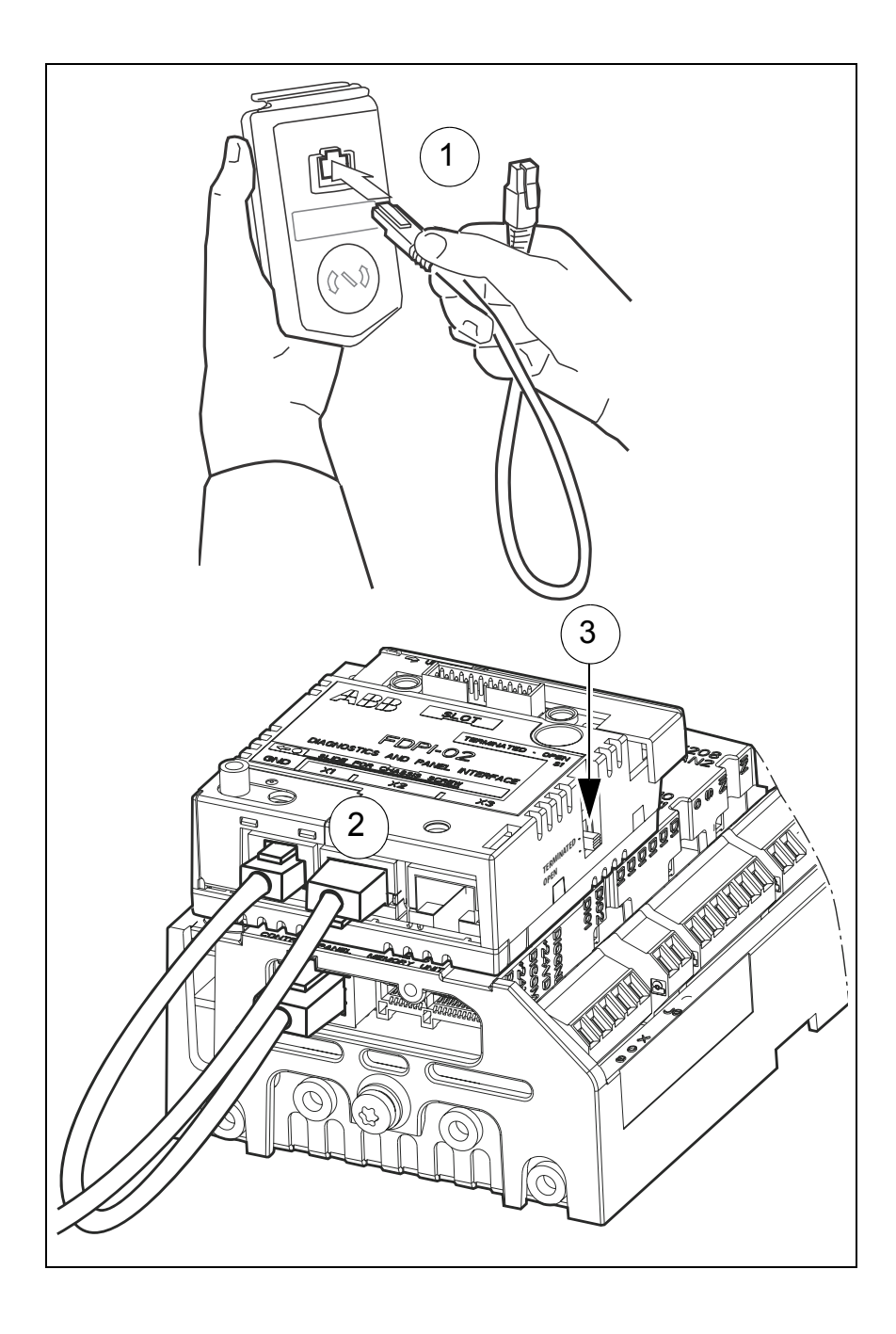

## Anschließen eines Bedienpanels an mehrere Frequenzumrichter

Sie können mit dem Schnittstellenmodul FDPI-02 ein Bedienpanel an mehrere Frequenzumrichter anschließen.

Nach dem Anschluss des ersten Schnittstellenmoduls an die Frequenzumrichter-Regelungseinheit und dem Anschluss des Bedienpanels an das Schnittstellenmodul sind folgende Schritte erforderlich:

- 1. Montieren Sie das zweite Schnittstellenmodul auf der nächsten Frequenzumrichter-Regelungseinheit. Weitere Anweisungen siehe Abschnitte *Montage des FDPI-02 auf der Regelungseinheit* auf Seite 10 und Anschließen des FDPI-02 an die Regelungseinheit auf Seite14.
- 2. Vor dem Anschluss des Frequenzumrichters an ein Netzwerk müssen die Parameter der Gruppe *49 Panel port communication* des ACS880 Haupt-Regelungsprogramms für jeden Frequenzumrichter manuell mit dem Bedienpanel eingestellt werden.

## Hinweise:

- Alle Geräte, die an ein Kommunikationsnetz angeschlossen werden, müssen eine eindeutige Knoten-ID haben (Parameter 49.01 Node ID number). Bei Antrieben, die an ein Kommunikationsnetz angeschlossen werden, ist es ratsam, die ID 1 für Ersatz-/Austausch-Frequenzumrichter zu reservieren. Die Nummerierung sollte mit ID 2 beginnen
- Die Baudrate muss bei allen Knoten am Bus die gleiche sein (Parameter 49.03 Baud rate).
- Parameter 49.05 Communication loss action auf Last speed (2) einstellen.

Weitere Informationen zum Bedienpanel enthält das Handbuch ACS-AP-x Assistant control panels user's manual [3AUA0000085685 (englisch)]. 3. Das dritte Schnittstellenmodul an der Regelungseinheit des dritten Frequenzumrichters montieren, die Parameter der Gruppe 49 einstellen und so weiter.

**Hinweis:** Es können maximal 32 Knoten an den RS-485-Bus angeschlossen werden. Das Beispiel einer Busanschluss-Verbindung enthält Abschnitt *Panelbus-Abschluss und Verbindungsbeispiele* auf Seite 26.

- Zur Aktivierung des Panelbus-Netzwerks wählen Sie auf dem Bedienpanel das Menü Options, dann das Menü Select drive und dann wählen Sie unter Panel bus die Einstellung On. Mit der Taste Save wird die Einstellung gespeichert. Weitere Informationen enthält das Handbuch ACS-AP-x Assistant control panels user's manual [3AUA0000085685 (englisch)].
- Stecken Sie ein geschirmtes Ethernet-Kabel (CAT 5e oder besser) in die X3-Buchse des ersten Schnittstellenmoduls. Weitere Informationen zum Kabel enthält Kapitel *RS-485-Bus* auf Seite 32.
- 6. Stecken Sie das andere Ende des Kabel in die Buchse X2 des zweiten Schnittstellenmoduls.
- 7. Stecken Sie ein weiteres Ethernet-Kabel in die X3-Buchse des zweiten Schnittstellenmoduls.
- 8. Stecken Sie das andere Ende des Kabel in die Buchse X2 des dritten Schnittstellenmoduls und so weiter.
- Am letzten Schnittstellenmodul am Bus muss der Abschlussschalter S1 des Schnittstellenmoduls auf die Position TERMI-NATED gestellt werden.

Weitere Informationen über die Verbindung und den Abschluss enthält Abschnitt *Beispiel: Anschluss eines Bedienpanels* auf Seite 26.

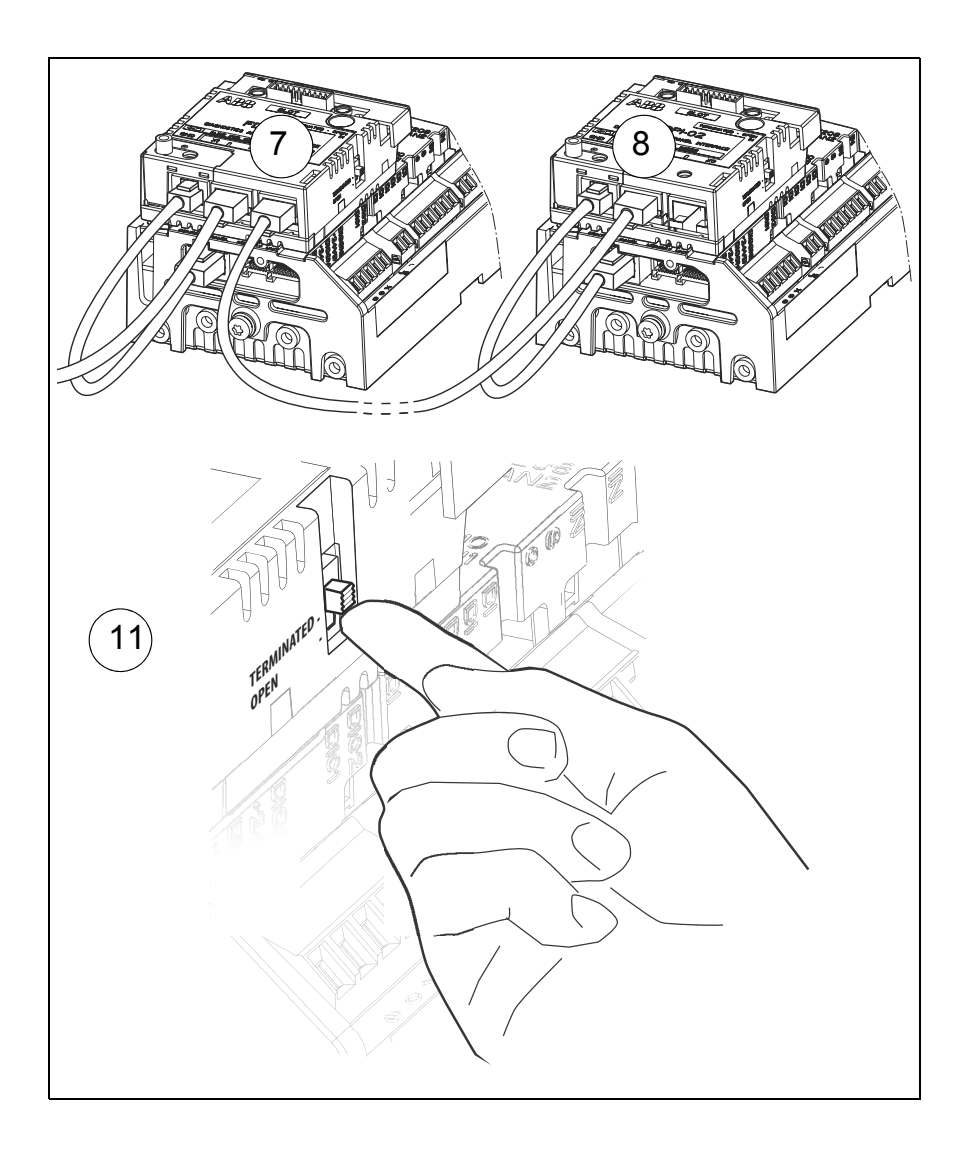

## Anschließen eines PCs an das Modul FDPI-02

Ein PC kann an das Modul FDPI-02 entweder über das Bedienpanel oder einen handelsüblichen USB - RS485- oder einen Ethernet - RS485-Umsetzer angeschlossen werden.

#### Hinweise:

- Der PC darf nicht an Buchse X2 des FDPI-02 angeschlossen werden. Die an X2 anliegende Spannungsversorgung des Bedienpanels oder der LED Signale kann Schäden am PC verursachen.
- Der gleichzeitige Anschluss von Bedienpanel und PC ist nicht zulässig.
- Das Modul FDPI-02 kann nicht für den Anschluss an ein Ethernet-Netzwerk benutzt werden.

## Anschließen eines PCs über ein Bedienpanel

Anschluss eines PCs an ein Bedienpanel (am FDPI-02):

- 1. Die Abdeckung des USB-Anschlusses auf dem Bedienpanel nach oben schieben.
- Den Mini-B-Stecker am USB-Kabel mit dem USB-Anschluss des Bedienpanels verbinden (a). -> Auf dem Bedienpanel wird angezeigt: USB connected (b).
- 3. Den A-Stecker am USB-Kabel mit dem USB-Anschluss des PCs verbinden.

Weitere Informationen zum Anschluss eines PCs an einen Frequenzumrichter über das Bedienpanel enthält das Handbuch *ACS-AP-x Assistant control panels user's manual* [3AUA0000085685 (englisch)].

#### 22 FDPI-02 Diagnose- und Bedienpanel-Schnittstellenmodul

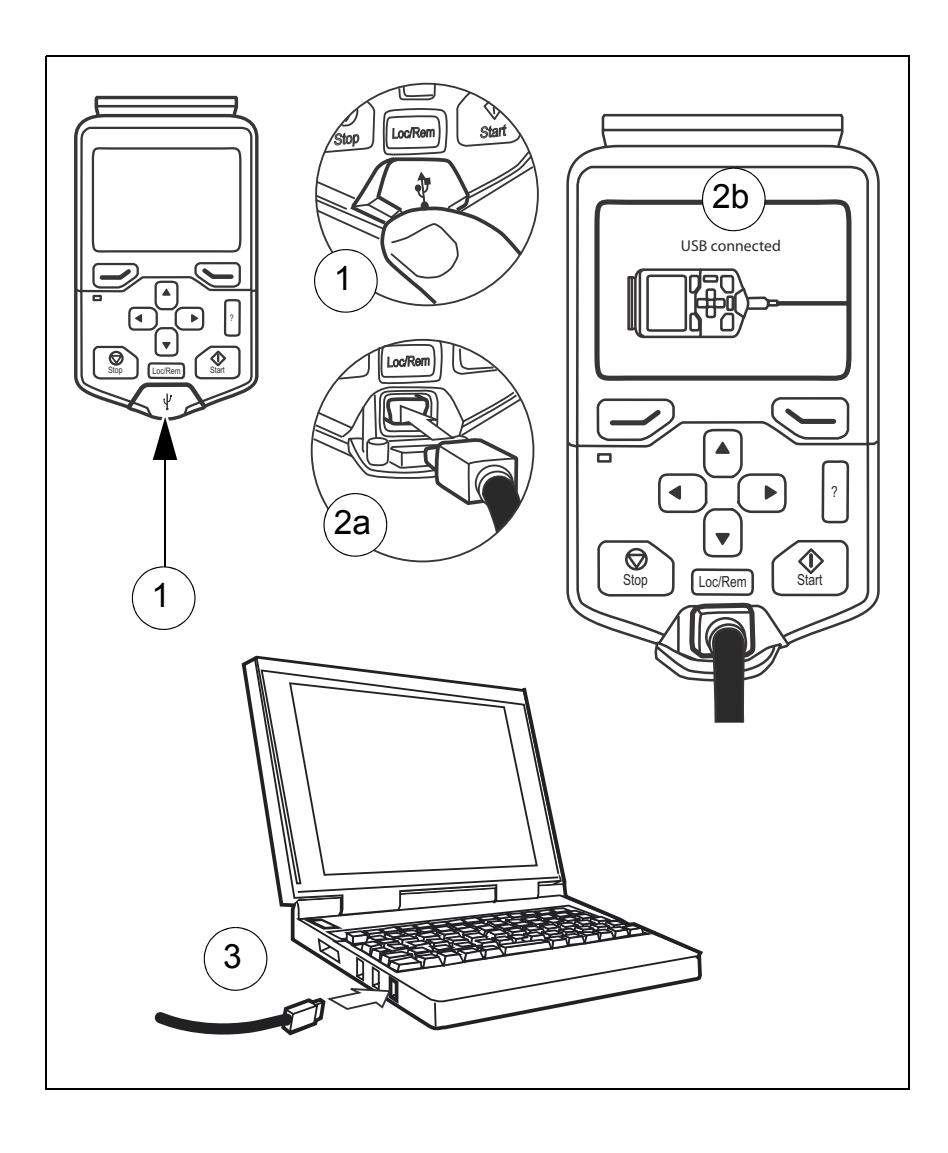

## Anschließen eines PCs über einen handelsüblichen Adapter

## Hinweise:

- Der PC darf nicht an Buchse X2 des FDPI-02 angeschlossen werden. Die an X2 anliegende Spannungsversorgung des Bedienpanels oder der LED Signale kann Schäden am PC verursachen.
- Der gleichzeitige Anschluss von Bedienpanel und PC ist nicht zulässig.
- Das Modul FDPI-02 kann nicht für den Anschluss an ein Ethernet-Netzwerk benutzt werden.

Anschluss mit einem handelsüblichen USB - RS485- oder einen Ethernet - RS485-Umsetzer an das Modul FDPI-02:

- Stecken Sie ein geschirmtes CAT 5e-Kabel, oder besser ein Ethernet-Kabel in die Buchse des Umsetzers. Informationen über die Anschlüsse der Umsetzer enthalten deren jeweilige Benutzeranleitungen. Weitere Informationen zum Kabel enthält Kapitel *RS-485-Bus* auf Seite 32.
- Stecken Sie das andere Ende des Kabel in die Buchse X3 des FDPI-02 Schnittstellenmoduls. Informationen über die Pinbelegung von X3 enthält Abschnitt *Pin-Belegung* auf Seite 30.
- 3. Abschlussschalter S1 des FDPI-02 muss in Position OPEN gestellt sein, bitte prüfen.

Informationen zum Anschluss eines PCs an einen handelsüblichen USB - RS485- oder einen Ethernet - RS485-Umsetzer enthalten die Benutzeranleitungen der Umsetzer und die PC-Handbücher.

## Anschließen eines PCs an mehrere Frequenzumrichter

## Anschluss eines PCs über ein Bedienpanel

Der PC, der über ein Bedienpanel an das Schnittstellenmodul FDPI-02 angeschlossen ist, wird auf die gleiche Weise wie das Bedienpanel an mehrere Frequenzumrichter angeschlossen.

- Die Schnittstellenmodule installieren und anschließen, die Parameter der Gruppe 49 in den Frequenzumrichtern einstellen, das Panelbus-Netzwerk aktivieren, die Kabelverbindungen herstellen und den Bus abschließen. Weitere Anweisungen siehe Abschnitt Anschließen eines Bedienpanels an mehrere Frequenzumrichter auf Seite 17.
- Den PC an das Bedienpanel anschließen. Informationen über die Anschlüsse enthält Abschnitt Anschließen eines PCs über ein Bedienpanel auf Seite 20.

Weitere Informationen siehe Abschnitt *Beispiel: Anschluss eines PCs über ein Bedienpanel* auf Seite 27.

#### Anschluss von Verbindungen an den USB-Port des PCs

Sie können verkettete Bedienpanels an mehr als einen USB-Port des selben PCs anschließen. Die Anzahl der Verbindungen wird nur durch die Anzahl der USB-Ports begrenzt.

#### Hinweise:

- An jede verkettete Verbindung (Netzwerk) können maximal 32 Frequenzumrichter angeschlossen werden.
- Jede verkettete Verbindung muss mit dem Bedienpanel an einem Ende und mit dem Abschlussschalter S1 des FDPI-02 am anderen Ende abgeschlossen werden.

Anweisungen für die Verbindungen und Anschlüsse enthält Abschnitt Anschließen eines PCs an mehrere Frequenzumrichter auf Seite 23. Weitere Informationen siehe Abschnitt Beispiel: Anschluss an die USB-Ports eines PCs auf Seite 28.

## Verbindung mit einem PC mit Anschluss über einen handelsüblichen Adapter

Über das Schnittstellenmodul FDPI-02 kann ein PC an mehrere Frequenzumrichter über einen handelsüblichen USB - RS485oder einen Ethernet - RS485-Umsetzer angeschlossen werden.

Nach dem Anschluss des ersten Schnittstellenmoduls FDPI-02 an die Frequenzumrichter-Regelungseinheit und dem Anschluss des Umsetzers an das Schnittstellenmodul sind folgende Schritte erforderlich:

- 1. Montieren Sie das zweite Schnittstellenmodul auf der zweiten Frequenzumrichter-Regelungseinheit. Weitere Anweisungen siehe Abschnitte *Montage des FDPI-02 auf der Regelungseinheit* auf Seite 10 und Anschließen des FDPI-02 an die Regelungseinheit auf Seite14.
- 2. Vor dem Anschluss des Frequenzumrichters an ein Netzwerk müssen die Parameter der Gruppe *49 Panel port communication* des ACS880 Haupt-Regelungsprogramms für jeden Frequenzumrichter manuell mit dem Bedienpanel eingestellt werden.

## Hinweise:

- Alle Geräte, die an ein Kommunikationsnetz angeschlossen werden, müssen eine eindeutige Knoten-ID haben (Parameter 49.01 Node ID number). Bei Antrieben, die an ein Kommunikationsnetz angeschlossen werden, ist es ratsam, die ID 1 für Ersatz-/Austausch-Frequenzumrichter zu reservieren. Die Nummerierung sollte mit ID 2 beginnen
- Die Baudrate muss bei allen Knoten am Bus die gleiche sein (Parameter *49.03 Baud rate*).
- Parameter 49.05 Communication loss action auf Last speed (2) einstellen.

Weitere Informationen zum Bedienpanel enthält das Handbuch ACS-AP-x Assistant control panels user's manual [3AUA0000085685 (englisch)].

#### 26 FDPI-02 Diagnose- und Bedienpanel-Schnittstellenmodul

3. Das dritte Schnittstellenmodul an der Regelungseinheit des dritten Frequenzumrichters montieren, die Parameter der Gruppe 49 einstellen und so weiter.

**Hinweis:** Es können maximal 32 Knoten an den RS-485 Bus angeschlossen werden. Das Beispiel einer Busanschluss-Verbindung enthält Abschnitt *Beispiel: Anschluss eines PCs über einen Umsetzer* auf Seite 29.

- Zur Aktivierung des Panelbus-Netzwerks wählen Sie auf dem Bedienpanel das Menü Options, dann das Menü Select drive und dann wählen Sie unter Panel bus die Einstellung On. Mit der Taste Save wird die Einstellung gespeichert. Weitere Informationen enthält das Handbuch ACS-AP-x Assistant control panels user's manual [3AUA0000085685 (englisch)].
- Stecken Sie ein geschirmtes Ethernet-Kabel (CAT 5e oder besser) in die X2-Buchse des ersten Schnittstellenmoduls. Weitere Informationen zum Kabel enthält Kapitel *RS-485-Bus* auf Seite 32.
- 6. Stecken Sie das andere Ende des Kabel in die Buchse X3 des zweiten Schnittstellenmoduls.
- 7. Stecken Sie ein weiteres Ethernet-Kabel in die X2-Buchse des zweiten Schnittstellenmoduls.
- 8. Stecken Sie das andere Ende des Kabel in die Buchse X3 des dritten Schnittstellenmoduls und so weiter.
- Am letzten Schnittstellenmodul am Bus muss der Abschlussschalter S1 des Schnittstellenmoduls auf die Position TERMI-NATED gestellt werden.

Ein Beispiel für die Verbindung und den Abschluss enthält Abschnitt *Beispiel: Anschluss eines PCs über einen Umsetzer* auf Seite 29.

## Panelbus-Abschluss und Verbindungsbeispiele

Ein Busabschluss ist zur Verhinderung von Signalreflexionen an den Buskabelenden erforderlich. Wenn ein Bedienpanel an das Busende angeschlossen ist, wird damit der Bus abgeschlossen und nur das andere Busende muss abgeschlossen werden. Am letzten Schnittstellenmodul FDPI-02 im Bus, muss der Abschlussschalter S1 des Schnittstellenmoduls in Position TERMINATED gestellt werden. In den folgenden Beispielen wird die ZCU-13 als Regelungseinheit benutzt.

#### **Beispiel: Anschluss eines Bedienpanels**

Die folgende Abbildung zeigt den durchgeschleiften Anschluss eines Bedienpanels an mehrere Frequenzumrichter.

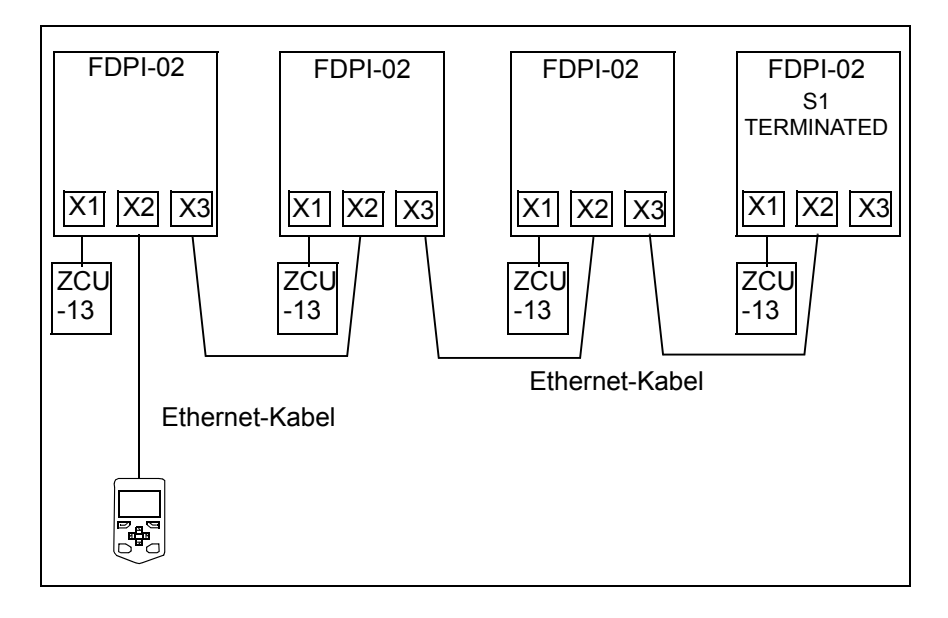

## Beispiel: Anschluss eines PCs über ein Bedienpanel

Die folgende Abbildung zeigt den durchgeschleiften Anschluss eines PCs über ein Bedienpanel an mehrere Frequenzumrichter.

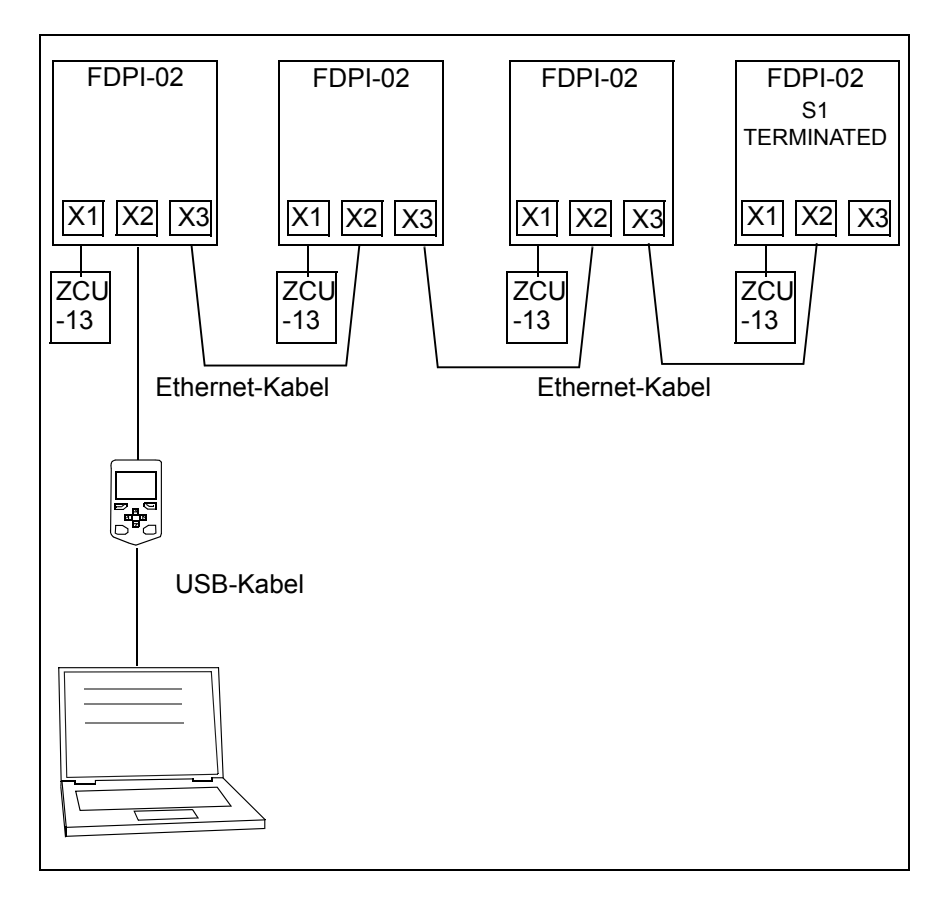

## Beispiel: Anschluss an die USB-Ports eines PCs

Die folgende Abbildung zeigt, wie durchgeschleifte Verbindungen über USB-Ports an einen PC angeschlossen werden.

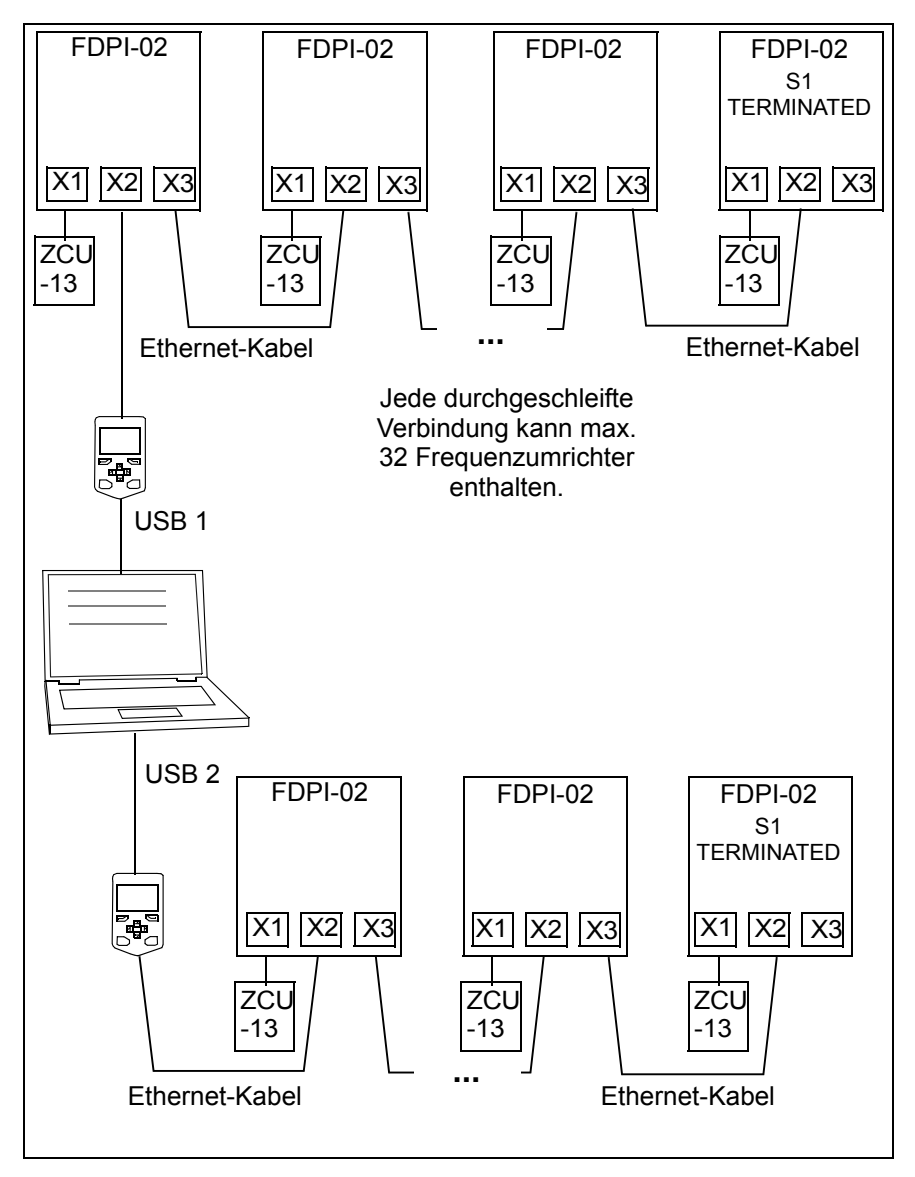

### Beispiel: Anschluss eines PCs über einen Umsetzer

Die folgende Abbildung zeigt den durchgeschleiften Anschluss eines PCs an mehrere Frequenzumrichter über einen Umsetzer.

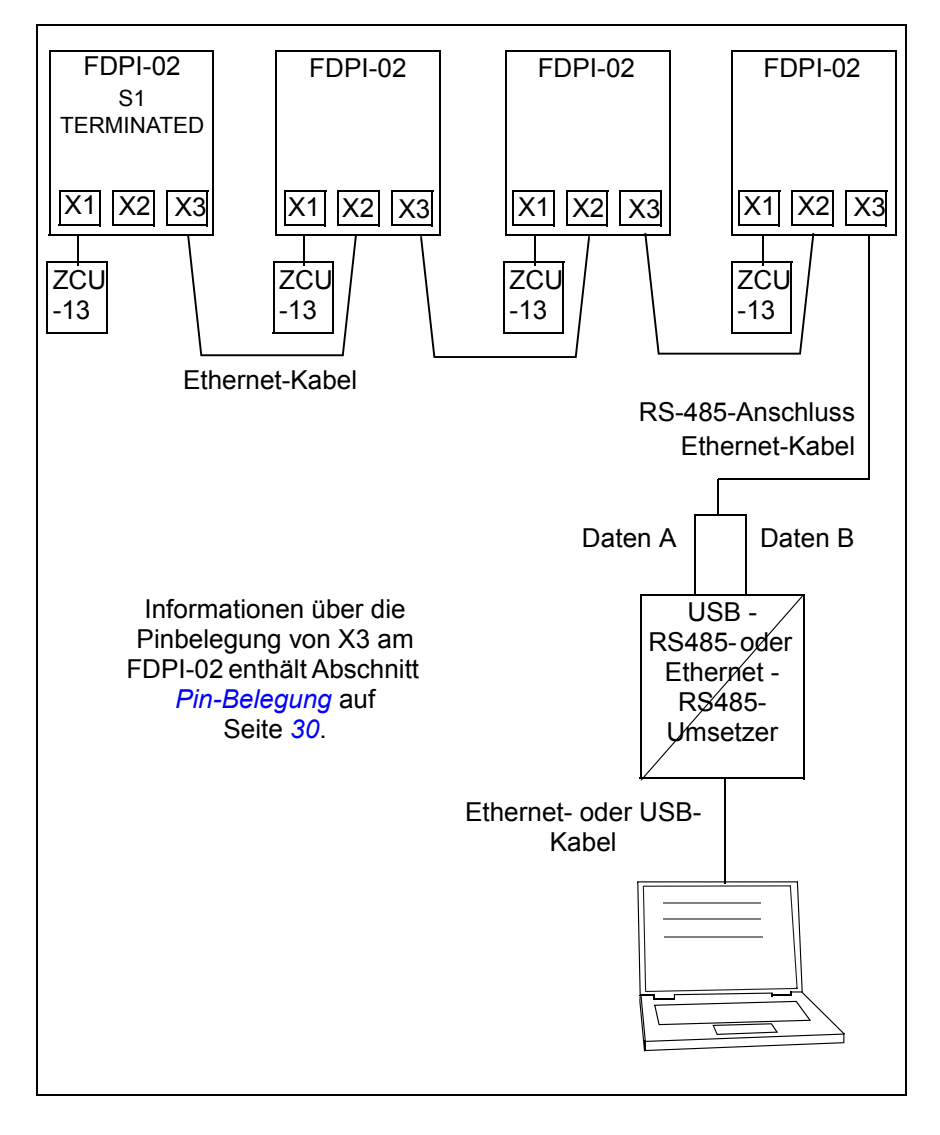

# **Pin-Belegung**

In der folgenden Tabelle sind die Pins der Anschlüsse X1, X2 und X3 des FDPI-02 aufgelistet und beschrieben.

|    | X1  | Richtung   | Beschreibung                                             |
|----|-----|------------|----------------------------------------------------------|
| 1. | A   | Ein-/Ausg. | Senden / empfangen, differenzielles - Signal<br>(RS-485) |
| 2. | В   | Ein-/Ausg. | Senden / empfangen, differenzielles + Signal<br>(RS-485) |
| 3. | NC  | Eingang    | LED Treibereingang, offener Kollektor                    |
| 4. | NC  | Eingang    | LED Treibereingang, offener Kollektor                    |
| 5. | GND | -          | Masse                                                    |
| 6. | VCC | Eingang    | 15 V DC-Eingang                                          |

|    | X2   | Richtung   | Beschreibung                                             |
|----|------|------------|----------------------------------------------------------|
| 1. | A    | Ein-/Ausg. | Senden / empfangen, differenzielles - Signal<br>(RS-485) |
| 2. | В    | Ein-/Ausg. | Senden / empfangen, differenzielles + Signal<br>(RS-485) |
| 3. | LED1 | Ausgang    | LED Treibereingang, offener Kollektor                    |
| 4. | LED2 | Ausgang    | LED Treibereingang, offener Kollektor                    |
| 5. | GND  | -          | Masse                                                    |
| 6. | GND  | -          | Masse                                                    |
| 7. | GND  | -          | Masse                                                    |
| 8. | VCC  | Ausgang    | 15 V DC-Ausgang                                          |

|    | X3  | Richtung   | Beschreibung                                              |
|----|-----|------------|-----------------------------------------------------------|
| 1. | A   | Ein-/Ausg. | Senden / empfangen, differenzielles - Signal (RS-<br>485) |
| 2. | В   | Ein-/Ausg. | Senden / empfangen, differenzielles + Signal (RS-<br>485) |
| 3. | NC  | -          | Nicht belegt (reserviert für LED1 / /TRANS)               |
| 4. | NC  | -          | Nicht belegt (reserviert für LED1 / /TRANS)               |
| 5. | GND | -          | Masse                                                     |

|    | X3  | Richtung | Beschreibung                              |
|----|-----|----------|-------------------------------------------|
| 6. | GND | -        | Masse                                     |
| 7. | GND | -        | Masse                                     |
| 8. | NC  | -        | Nicht belegt (reserviert für 15 V DC VCC) |

# **Technische Daten**

| Kompatible Geräte         | Regelungseinheiten ZCU-xx und BCU-xx<br>ACS-AP-I Komfort-Bedienpanel<br>PC-Tool Drive composer<br>Kleine F-Typ-Optionen                                                                                                    |
|---------------------------|----------------------------------------------------------------------------------------------------|
| Montage                   | Im entsprechenden Optionssteckplatz der<br>Regelungseinheit BCU-xx oder ZCU-xx<br>(normalerweise der Optionssteckplatz nahe am<br>Panelbus-Stecker der Regelungseinheit)                                                                                                    |
| Schutzart                 | IP20                                                                                                    |
| Umgebungs-<br>bedingungen | Betriebstemperatur: +0+70 °C (+32+158 °F)<br>Lagertemperatur: -40+70 °C (-104+158 °F)<br>Maximale relative Luftfeuchte: 95% (nicht<br>kondensierend)                                                                                                    |
| Anschlüsse                | <ul> <li>6-Pin Steckbuchse zum Anschluss an die<br/>Regelungseinheit (X1, RJ-11)</li> <li>8-Pin geschirmte Steckbuchse für das Bedienpanel<br/>(X2, RJ-45)</li> <li>8-Pin geschirmte Steckbuchse für den PC-Anschluss<br/>(X2, RJ-45)</li> <li>20-Pin Steckbuchse für die Durchverbindung von der<br/>Regelungseinheit zu einem Optionsmodul des Typs<br/>F-XXX (X100)</li> <li>20-Pin Stecker für den Anschluss eines kleinen<br/>Optionsmoduls des Typs FXXX als Durchverbindung<br/>zwischen der Regelungseinheit und dem<br/>Optionsmodul FXXX (X101).</li> </ul> |
| Allgemeines               | Lebensdauer etwa 20 Jahre<br>PCB-Material mit UL-Zulassung<br>Entspricht der EMV-Norm EN 61800-3:2004<br>Lackierte Leiterplatten                                                                                                    |

## RS-485-Bus

| Zweck                         | Netzwerk-Standardprotokoll, wird als ein PC-Bus oder Bedienpanel-Bus verwendet                                                                                                    |
|-------------------------------|----------------------------------------------------------------------------------------------------|
| Maximale Länge                | Angaben zu Kabellängen enthält das Handbuch<br>ACS-AP-x Assistant control panels user's manual<br>[3AUA0000085685 (englisch)] oder die<br>entsprechenden Handbücher der USB - RS485-<br>oder Ethernet - RS485-Umsetzer. |
| Maximale Anzahl der<br>Knoten | Maximal 32 Knoten (Bedienpanel / PC und<br>Frequenzumrichter)                                                                                                    |
| Kabelart                      | Geschirmte Kabel des Typs CAT 5e oder bessere<br>Ethernet-Kabel                                                                                                    |
|                               | Abschluss: 120 Ohm (mit Abschlussschalter S1 auf dem Schnittstellenmodul)                                                                                                    |
|                               | Hinweis: Im Lieferumfang ist nur das Kabel zwischen FDPI-02 und der Regelungseinheit enthalten.                                                                                                    |

# Maßzeichnungen

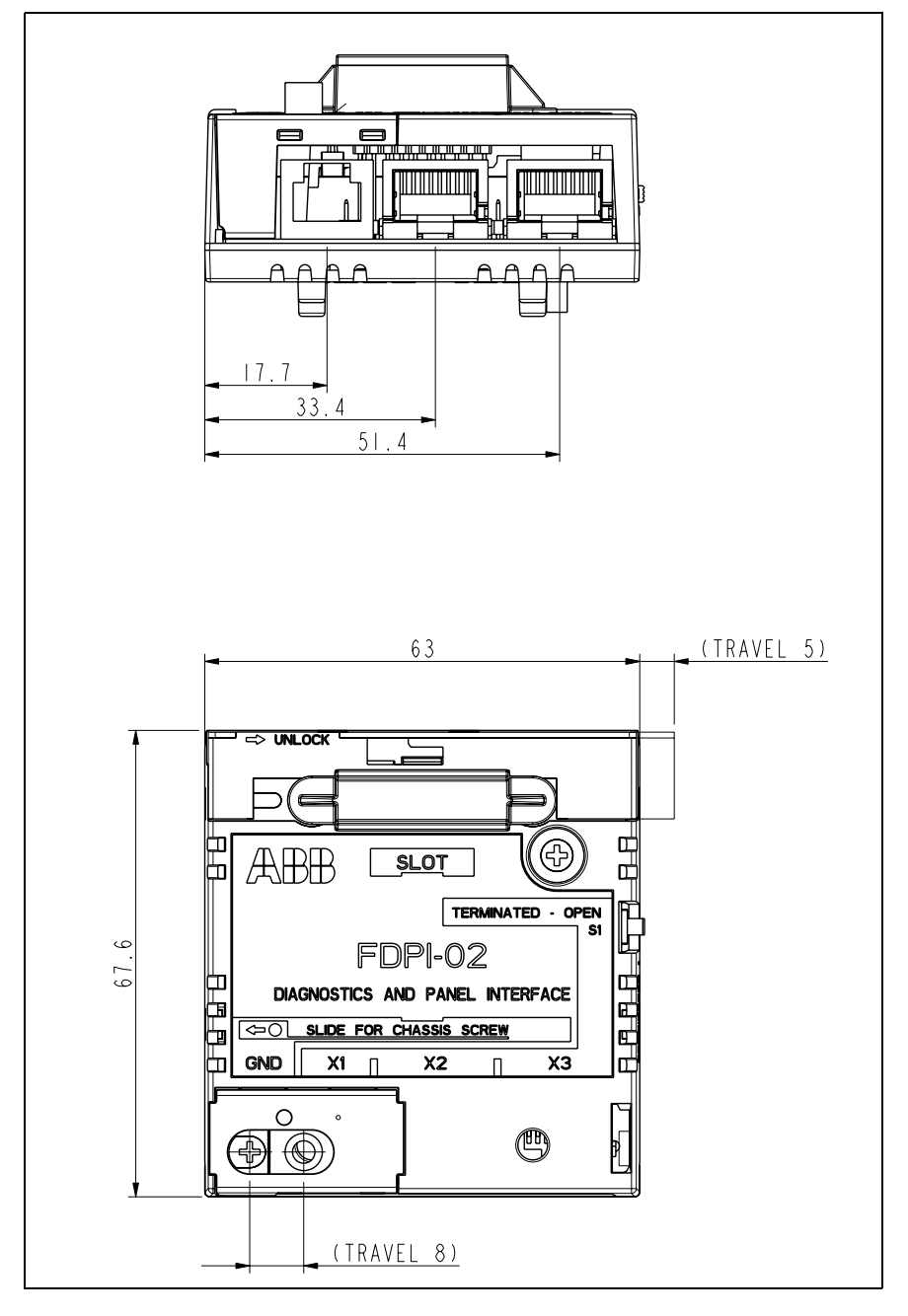

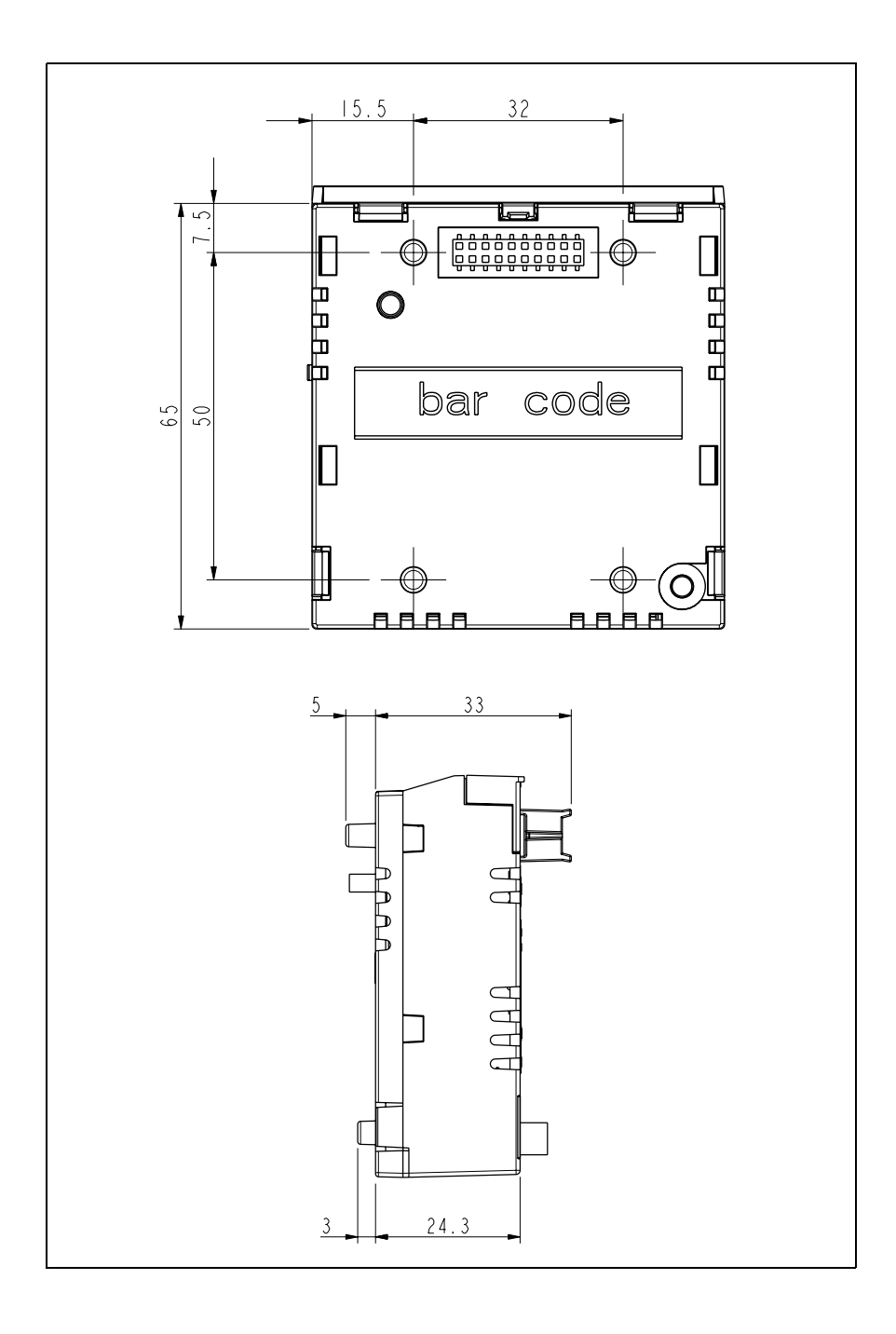

# Ergänzende Informationen

# Anfragen zum Produkt und zum Service

Wenden Sie sich mit Anfragen zum Produkt unter Angabe des Typenschlüssels und der Seriennummer des Geräts an Ihre ABB-Vertretung. Eine Liste der ABB Verkaufs-, Support- und Service-Adressen finden Sie im Internet unter <u>www.abb.de/motors&drives</u> und der Auswahl *Frequenzumrichter & Stromrichter*.

# Produkt-Schulung

Informationen zu den Produktschulungen von ABB finden Sie im Internet unter <u>www.abb.com/drives</u> und Auswahl *Training courses*.

# Feedback zu den Antriebshandbüchern von ABB

Über Kommentare und Hinweise zu unseren Handbüchern freuen wir uns. Im Internet www.abb.com/drives unter dem Link Document Library – Manuals feedback form (LV AC drives) finden Sie ein Formblatt für Mitteilungen.

# Dokumente-Bibliothek im Internet

Im Internet finden Sie Handbücher und andere Produkt-Dokumentation im PDF-Format. Gehen Sie auf die Internetseite <u>www.abb.com/drives</u> und wählen Sie dann *Document Library.* Sie können die Bibliothek durchsuchen oder einen Suchbegriff direkt eingeben, zum Beispiel einen Dokumentencode in das Suchfeld eintragen.

# Kontakt

www.abb.com/drives www.abb.com/solar www.abb.com/windpower www.abb.com/drivespartners

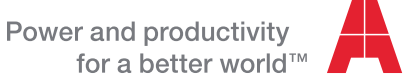

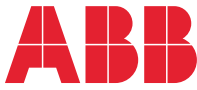